## GENERAL WEBSITE INFORMATION

## 1. How log into and update your KMTA account

- a. Go to https://www.katymusicteachers.org
- b. Click the green log in button in the upper right corner of the screen
- c. Using your email address as your username and your password, log in
- d. Once you've logged in, click the same button again (it will look different now) and then click "My Profile"
- e. Click the little check box and then click continue
- f. Once your profile comes up, select the edit profile button and fill in any missing or incorrect fields
  - i. Add a **Work Zip Code**. This is the zip code where you teach and will be posted publicly to be used by students looking for a new music teacher. For many of you, this will be the same as your home zip code.
  - ii. Indicate whether or not you are accepting new students
  - iii. Indicate whether or not you will **travel to student's homes**

## 2. How to access KMTA documents

- a. Log into your KMTA website account (see above)
- b. Click on the Documents tab on the homepage
- c. The Handbook will be the first document listed
  - i. We encourage all our members to use the online version (and not download the handbook) because this document is updated periodically throughout the year
  - ii. Sections of the handbook especially important to review:
    - 1. Event Registration Procedures and Requirements
    - 2. KMTA & TMTA Events Registration Requirements Chart
    - 3. Katy Music Teachers Association Performance Guidelines
    - 4. Katy Music Teachers Association Standing Rules
    - 5. Processing New Members
    - 6. Antitrust Compliance Policy of the Katy Music Teachers Association

## 3. How to Register students for an event (For a how-to video, see the KMTA Documents page)

- a. Log in to your KMTA website account (see above)
- b. Click on the Events tab on the homepage
- c. Click on the desired event in the left column
- d. Click the green "Register" button
- e. Click the "New Registration" button
- f. Follow the onscreen prompts to the "Review and confirm" page.
- g. IMPORTANT! If you would like to register multiple students and pay online, <u>do NOT click</u> <u>"Pay Online" until your last student is registered.</u> If you are registering more than one student, click the "Invoice Me" button and then "New Registration" again. <u>Online payment</u> <u>is preferred</u>, however, if you would like to pay by check, just click "Invoice Me."